## **Effets Incliner**

Ex 1 : Recréer la ribambelle brune en utilisant la paire de formes verte et marron ci-dessous.

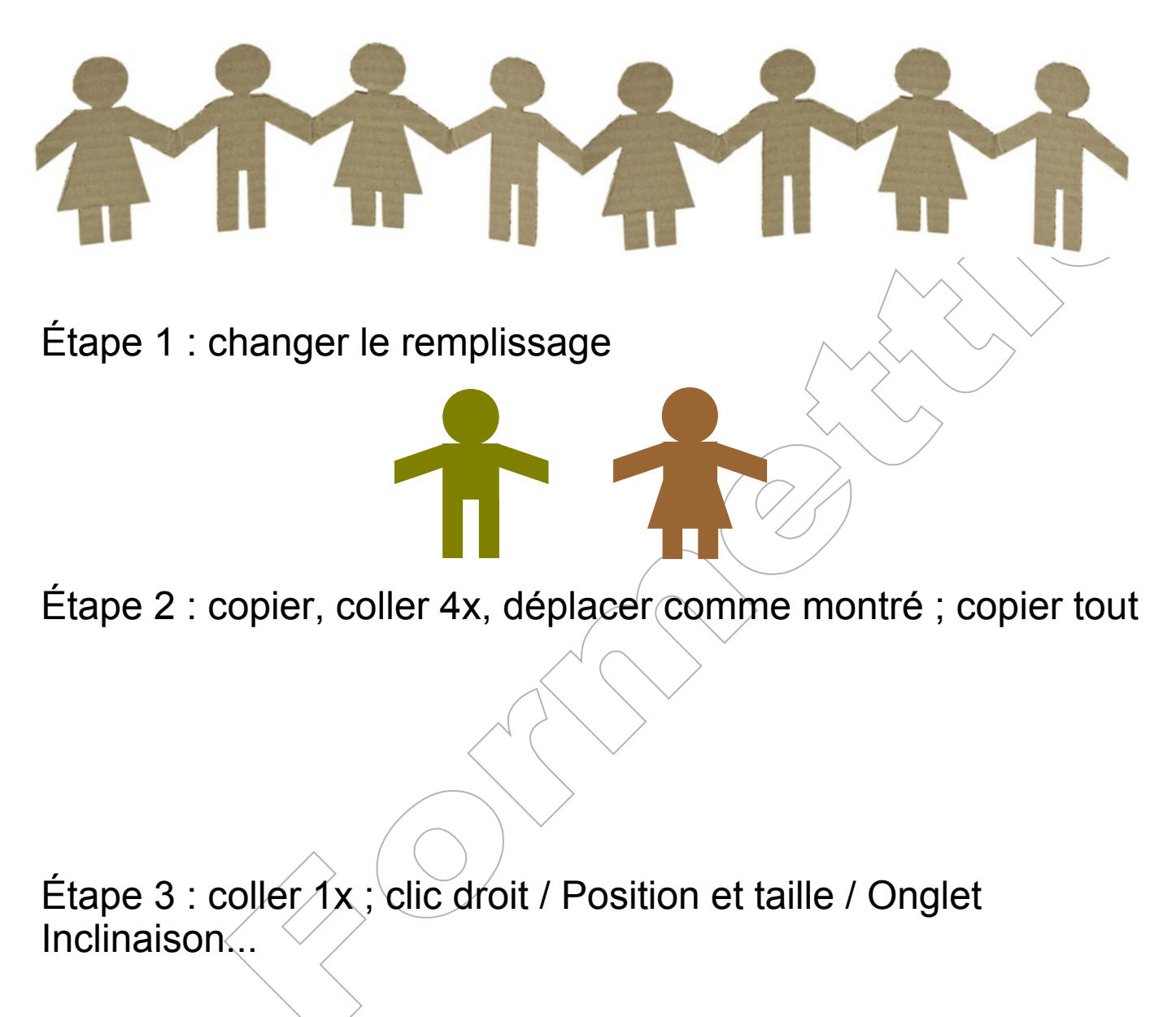

Étape 4 : coller une 2è x ; Effets / Positionner sur le cercle (incliner)

Ex 2 : Ajouter une nouvelle page et copier la ribambelle de dessin de l'étape 2, changez les remplissages (choisissez)

Ex 3 : copier la ribambelle précédente ; ajouter 3 formes, déplacer chaque forme pour former un cercle semblable au dessin ci-dessous et ajustez les inclinaisons (Effets / Incliner), enregistrer.